# WEB : Séance 4 Mise en ligne d'une page web

Octobre 2020

▲□▶ ▲□▶ ▲ 三▶ ▲ 三▶ - 三 - のへぐ

### Partager sa page

Personne d'autre que vous ne peut voir votre page web

▲□▶ ▲□▶ ▲ □▶ ▲ □▶ ▲ □ ● ● ● ●

#### Partager sa page

Personne d'autre que vous ne peut voir votre page web Mise en ligne (upload)

▲□▶ ▲□▶ ▲ 三▶ ▲ 三▶ - 三 - のへぐ

### Partager sa page

#### Personne d'autre que vous ne peut voir votre page web Mise en ligne (upload)

Serveur du lycée

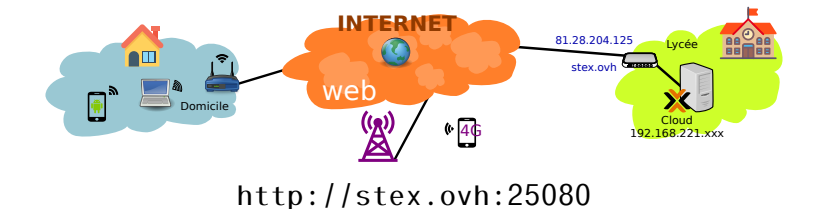

◆□▶ ◆□▶ ◆三▶ ◆三▶ ○○ ○○○

## Déposer sur le serveur avec ssh

- Copier le dossier winscp-portable dans son dossier personnel puis lancer WinScp.exe.
- Se connecter à intranet 192.168.221.50 :22 Identifiant : Mot de passe :

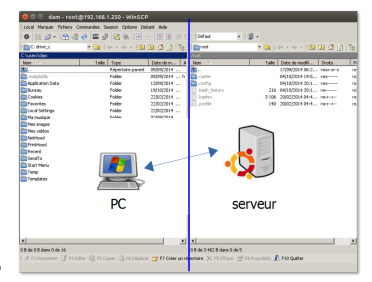

◆□▶ ◆□▶ ◆□▶ ◆□▶ ● ● ● ●

- Créer un repertoire NomPrénom
- Déposer vos pages